## grupomodulos.com.br

# Descomplicando o e-Social Evento S-1030 / S-1040

A nova obrigação do Governo Federal trouxe mudanças à todos que atuam no setores contábil e RH das empresas. Antes de prestar a informação é necessário entendê-la por completo.

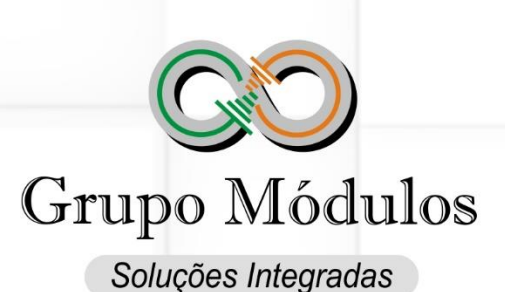

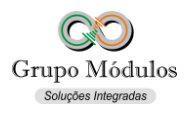

S-1030 – Tabela de Cargos/Empregos Públicos S-1040 – Tabela de Funções e Cargos em Comissão

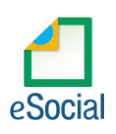

#### O que diz o e-Social

Conceito do evento:

- S-1030: São as informações de identificação do cargo (inclusive carreiras e patentes), apresentando código e período de validade. As informações consolidadas nesta tabela são utilizadas por todos os obrigados ao e-Social, para validação de diversos eventos, entre os quais o cadastramento inicial, admissão, alteração de dados contratuais, etc.
- S-1040: São as informações de identificação da função, apresentando código e período de validade do registro. Serve, principalmente, às empresas públicas, às sociedades de economia mista e aos demais órgãos públicos que estruturam a carreira em cargos básicos e deixam as funções de confiança para serem remuneradas complementarmente por meio de gratificações e comissões.
- Quem está obrigado: O empregador/órgão público, na primeira vez que utilizar o e-Social e toda vez que for criado, alterado ou excluído um determinado cargo.
- Prazo de envio: Os eventos Tabela de Tabela de Cargos/Empregos Públicos e Funções e Cargos em Comissão devem ser enviado antes dos eventos "S-2200 – Cadastramento Inicial do Vínculo e Admissão/Ingresso do Trabalhador" e/ou "S-2300 - Trabalhador Sem Vínculo de Emprego/Estatutário – Início".
- **Pré-requisitos:** O evento exige o cadastro completo das Informações do Empregador/Contribuinte/Órgão Público Evento S-1000.

### O que diz o Módulos

- É muito importante estruturar os cargos com as funções destinadas a cada trabalhador, deve-se avaliar o salário e cargo e se estão de acordo com as normas vigentes trabalhistas da CLT, sindicato, categoria e empregador.
- A atribuição do CBO (Classificação Brasileira de Ocupações) é essencial para uma entrega bemsucedida destas informações ao e-Social. Os CBO's devem existir na tabela da <u>Classificação</u> <u>Brasileira De Ocupações do Ministério do Trabalho</u>.
- Evento estrutural para receber os vínculos dos trabalhadores ao e-Social.

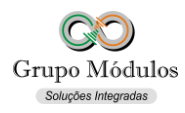

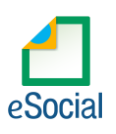

#### Como se preparar:

• Acessando o módulo INTsys Folha → Arquivos/Funcionários/Cargos e Salários/Cargos.

| 🕜 Cargos                                                     |                                                                                                    |
|--------------------------------------------------------------|----------------------------------------------------------------------------------------------------|
| 更 1 名 🖉 🗹                                                    |                                                                                                    |
| Código : [                                                   | 0001                                                                                                    |
| Descrição : [<br>Atividade :                                 | Gerente Admistrativo                                                                                                    |
| CBO :<br>Pagamento p/ RAIS :<br>Salário Base : [             | 253220       Image: Comparison of the second second s |
| Cargo Público - eSocia<br>Acúmulo Função :                   | al Dedicação Exclusiva :                                                                                                    |
| Tempo Especial :<br>Número da Lei : [<br>Situação da Lei : [ | 0 - Não informado  Data da Lei :  Data da Lei :                                                                                                    |
|                                                              | ✓ <u>G</u> ravar X <u>C</u> ancelar                                                                                                    |

- Código Código de livre atribuição ao empregador.
- Descrição Descrição do Cargo.
- Atividade Descrição das atividades compreendidas pelo cargo. Campo não obrigatório e sem reflexo para o e-Social.
- CBO Código da Classificação Brasileira de Ocupações.
- Pagamento p/RAIS Forma de pagamento da remuneração ao trabalhador.
- Salário Base Salário base padrão para o cargo. Campo não obrigatório e sem reflexo para o e-Social.
- S-1040 Funções e Cargos em Comissão (e-Social) Marcando essa posição o sistema irá gerar também a este Cargo o evento S-1040.

#### Cargo Público – eSocial:

- Acumulo Função Posição destinada a possibilidade de acumulação de cargos. Campo destinado apenas para Cargos Públicos.
- Tempo Especial Contagem de tempo especial. Campo destinado apenas para Cargos Públicos.
- Número da Lei Número da Lei. Campo destinado apenas para Cargos Públicos.
- Situação da Lei Situação gerada pela Lei. Campo destinado apenas para Cargos Públicos.
- Dedicação Exclusiva Indicar se é cargo de dedicação exclusiva. Campo destinado apenas para Cargos Públicos.
- Data da Lei Data da Lei. Campo destinado apenas para Cargos Públicos.

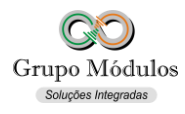

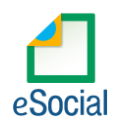

S-1030 – Tabela de Cargos/Empregos Públicos S-1040 – Tabela de Funções e Cargos em Comissão

#### Exportando o evento:

Acessando o módulo INTsys eSocial → Exportações/Exportação em XML → Aba Eventos Iniciais/Evento S-1030 - Tabela de Cargos/Empregos Públicos.

| entos Periódicos |                                                    |                                                                      |                  |                                                                                          |                                                                                                    |                                                                                                    |                  |
|------------------|----------------------------------------------------|----------------------------------------------------------------------|------------------|------------------------------------------------------------------------------------------|----------------------------------------------------------------------------------------------------|----------------------------------------------------------------------------------------------------|------------------|
| s Públicos       |                                                    | ~                                                                    | 9999 🔎 E         | mpresa para Demonst                                                                      | racao                                                                                                    |                                                                                                    |                  |
| Data             | Operação                                           | Recebimento                                                          | Estimativa       | Processamento                                                                            | Fluxo                                                                                                    | Status                                                                                                    |                  |
| 08/01/2018       | Inclusão                                           |                                                                      |                  |                                                                                          | Sem operação                                                                                                    | Nenhum                                                                                                    | 1                |
|                  |                                                    |                                                                      |                  |                                                                                          |                                                                                                    |                                                                                                    |                  |
|                  |                                                    |                                                                      |                  |                                                                                          |                                                                                                    |                                                                                                    |                  |
|                  | entos Periódicos<br>Públicos<br>Data<br>08/01/2018 | entos Periódicos<br>Públicos<br>Data Operação<br>08/01/2018 Inclusão | entos Periódicos | entos Periódicos<br>Públicos VIII Operação Recebimento Estimativa<br>08/01/2018 Inclusão | entos Periódicos<br>Públicos Compresa para Demonst<br>Data Operação Recebimento Estimativa Processamento<br>08/01/2018 Inclusão | entos Periódicos<br>Públicos Empresa para Demonstracao<br>Data Operação Recebimento Estimativa Processamento Fluxo<br>08/01/2018 Inclusão Sem operação | entos Periódicos |

 Ao clicar em exportar poderá ser solicitado a senha do certificado, após a exportação o Status do evento ficará como consulta (Amarelo), para consulta-lo basta clicar no botão consultar ou abrir o evento com dois cliques rápidos com o botão esquerdo do mouse e clicar em Consultar, desta forma o e-Social retornará com Status Finalizado (Verde) ou Erro (Vermelho).

#### Observações:

- A exportação do evento Funções e Cargos em Comissão é feita acessando o módulo INTsys eSocial → Exportações/Exportação em XML → Aba Eventos Iniciais/Evento S-1040 - Tabela de Funções e Cargos em Comissão.
- Checar o ambiente em que está selecionado: Ícone do Sistema a Esquerda (Configurações) → Competência/Empresa → Ambiente de Exportação.
- Sempre finalizar o evento antes de partir para o próximo.